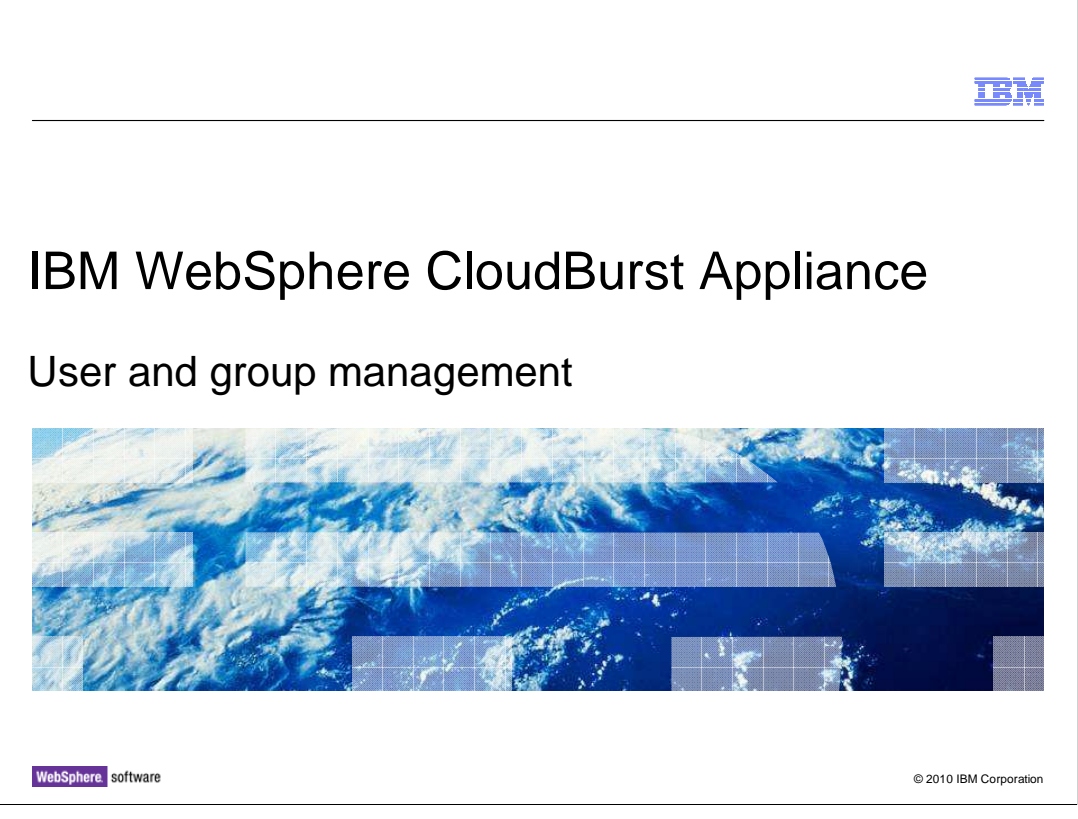

This presentation provides an overview of the user and group management security features of V1.1 of the IBM<sup>®</sup> WebSphere<sup>®</sup> CloudBurst<sup>™</sup> Appliance.

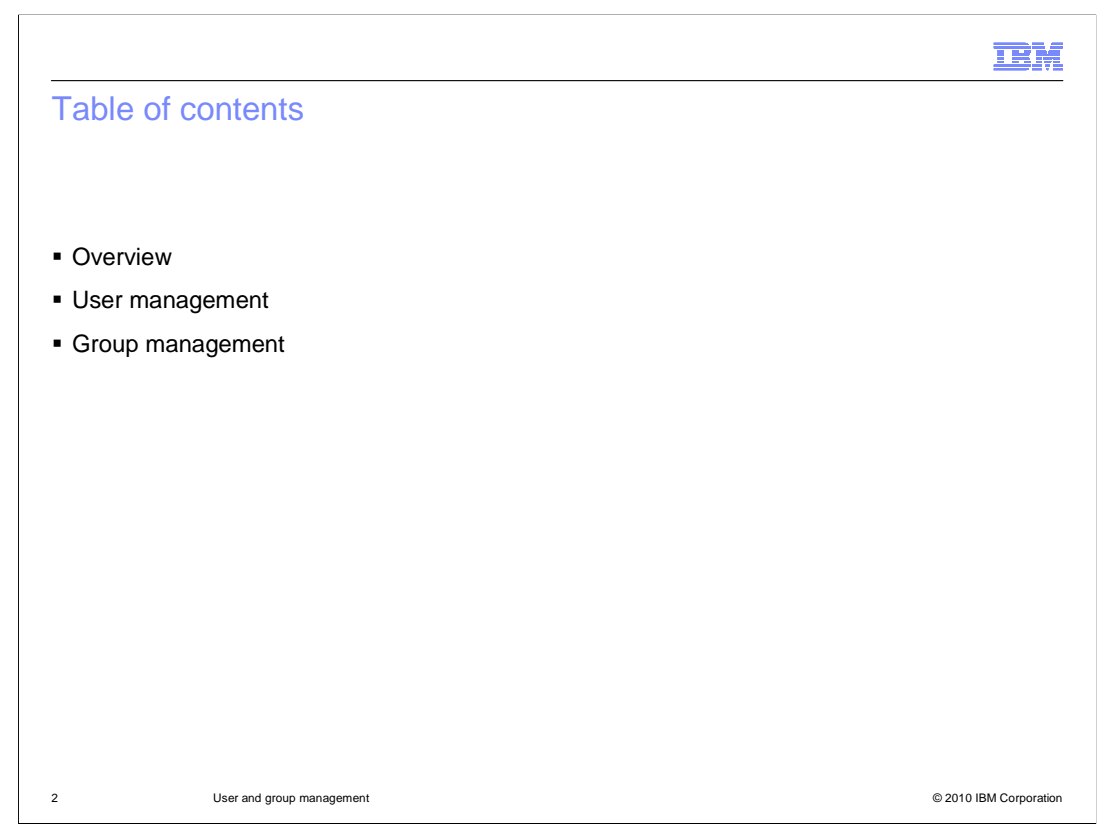

This presentation will cover the management of users and groups in order to effectively secure your WebSphere CloudBurst Appliance.

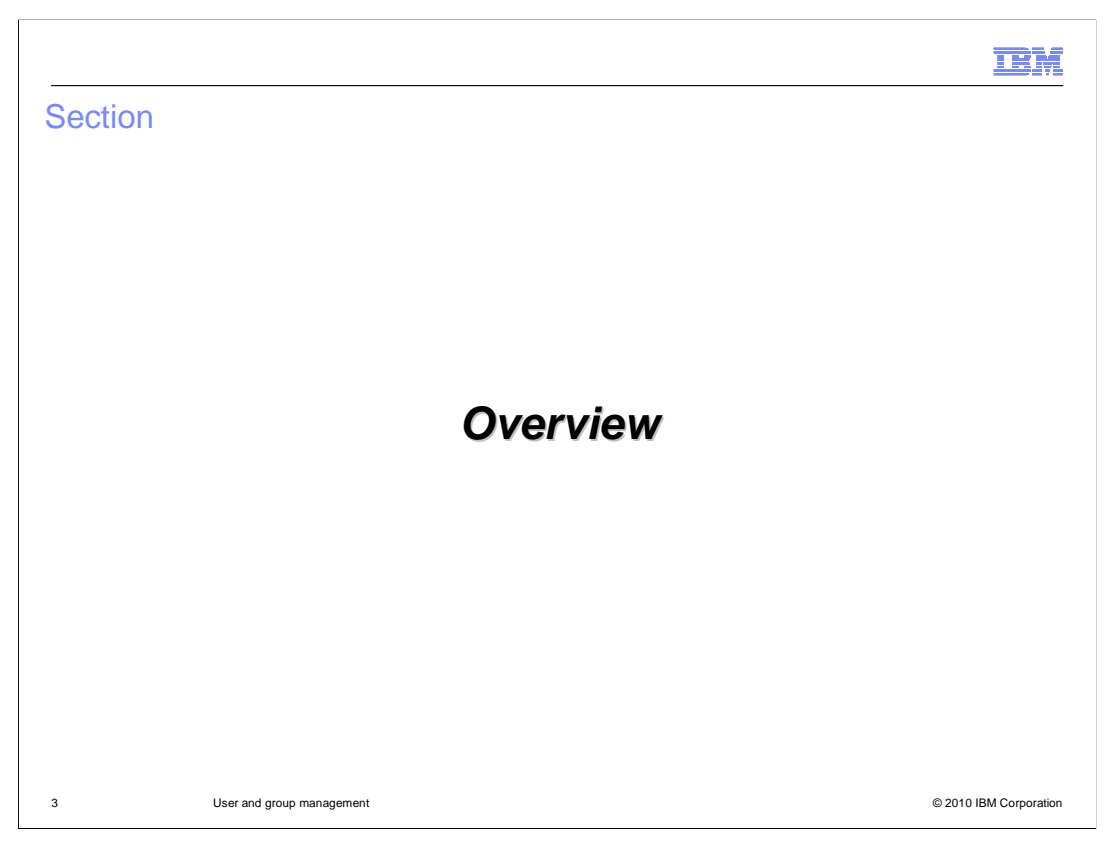

This section of the presentation provides an overview of the users and user groups features of the WebSphere CloudBurst Appliance.

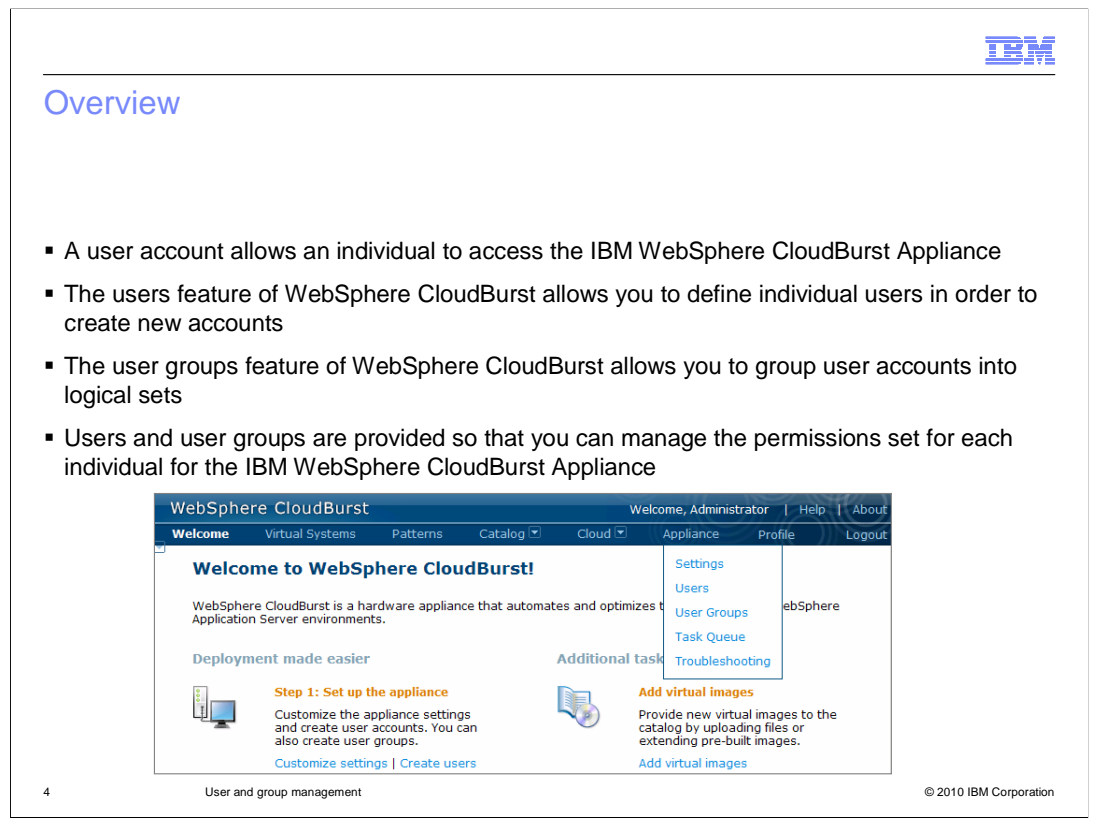

A user account is required to access the WebSphere CloudBurst Appliance. The users and user groups feature of WebSphere CloudBurst allows you to create individual user accounts and put them together into logical groups. These features allow you to manage the level of access for each individual as a security mechanism. Also, WebSphere CloudBurst user activity can be tracked for audit purposes.

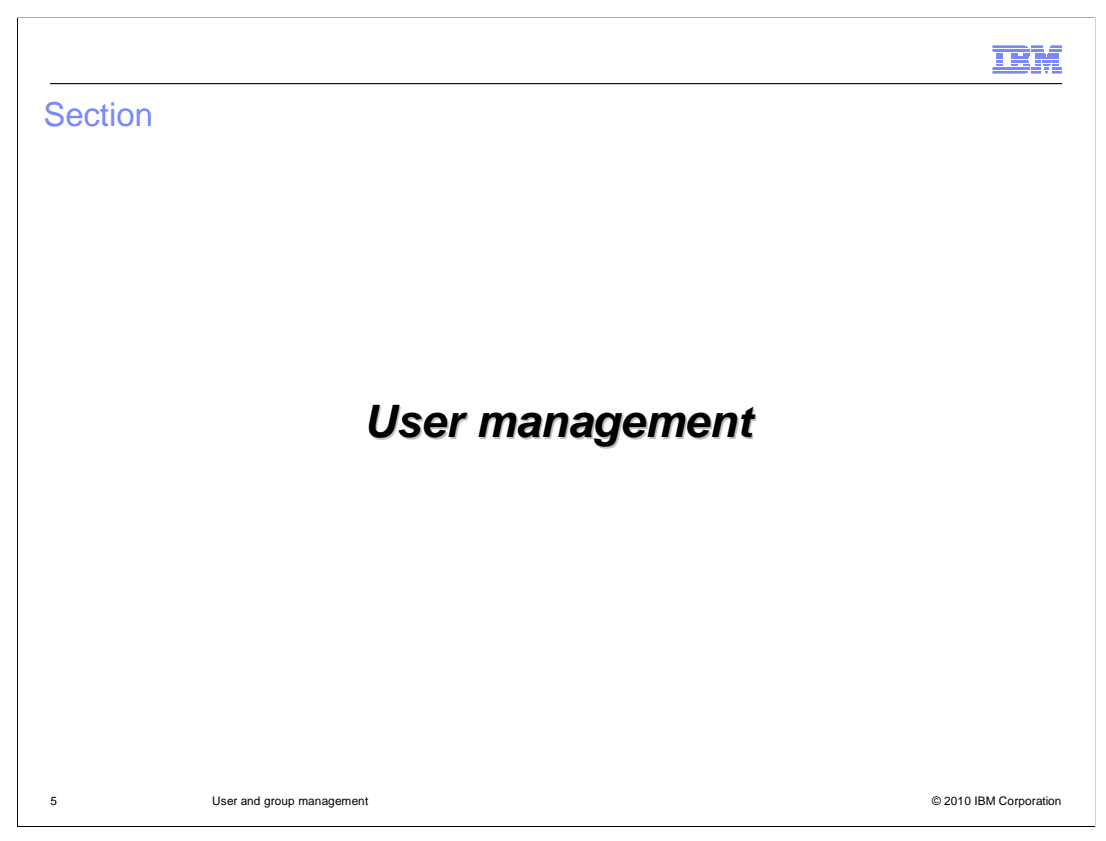

This section will cover setting up and managing WebSphere CloudBurst users.

|                                |                                                            |                                |                        |             |                | IBM                    |  |  |  |
|--------------------------------|------------------------------------------------------------|--------------------------------|------------------------|-------------|----------------|------------------------|--|--|--|
| Administ                       | rator crea                                                 | tes new use                    | er account             |             |                |                        |  |  |  |
|                                |                                                            |                                |                        |             |                |                        |  |  |  |
|                                |                                                            |                                |                        |             |                |                        |  |  |  |
| <ul> <li>Administra</li> </ul> | itor creates a                                             | user account a                 | nd an initial pass     | sword for a | new user       |                        |  |  |  |
| New user                       | will receive u                                             | ser ID and pass                | word by way of         | e-mail      |                |                        |  |  |  |
| New user                       | can then cha                                               | nge his passwo                 | rd                     |             |                |                        |  |  |  |
|                                | WebSphere CloudBurst Welcome, Administrator   Help   About |                                |                        |             |                |                        |  |  |  |
|                                | Welcome Virtu                                              | ual Systems Patterns           | Catalog 💌 Cloud 💌      | Appliance   | Profile Logout |                        |  |  |  |
|                                | Users                                                      |                                | 4                      |             |                |                        |  |  |  |
|                                | Search Describe the user you want to add. Administrator    |                                |                        |             |                |                        |  |  |  |
|                                |                                                            | <ul> <li>User name:</li> </ul> | A unique login name    |             |                |                        |  |  |  |
|                                |                                                            | * Full name:                   | The user's actual name |             |                |                        |  |  |  |
|                                |                                                            | Password:                      |                        |             | link for de    |                        |  |  |  |
|                                |                                                            | Verify password:               |                        |             | ist for de     |                        |  |  |  |
|                                |                                                            | * Email address:               |                        |             |                |                        |  |  |  |
|                                |                                                            |                                | OK                     | Cancel      |                |                        |  |  |  |
|                                |                                                            |                                | - OK                   | Curicer     |                |                        |  |  |  |
| 6                              | User and group ma                                          | nagement                       |                        |             |                | © 2010 IBM Corporation |  |  |  |

A user account can be created by an administrator by navigating to the Users panel from the Appliance menu at the top of the WebSphere CloudBurst Web console. Then click the add icon to begin adding a new user.

Creating the user account is a two step process. You first need to supply basic information such as user name, full name, password, and an e-mail address. The e-mail address is used to send the user his or her initial password and other WebSphere CloudBurst notifications, such as notification of a deployment. The second part of user creation is to assign the user permissions which are discussed in detail in the "Permissions" presentation.

|                                                        |                                            | TBI                |
|--------------------------------------------------------|--------------------------------------------|--------------------|
| Jsers register their own acc                           | punt                                       |                    |
| Enable users to register for their owr                 | accounts                                   | - SA               |
|                                                        | WebSphere Clou                             | dBurst             |
|                                                        | User name:                                 |                    |
|                                                        | Password:                                  |                    |
| WebSphere CloudBurst                                   | Welcome, Administ                          |                    |
| Welcome Virtual Systems Patterns Catalog               | oud 🔍 Appliance                            |                    |
| Security                                               | Settings                                   |                    |
| Permissions                                            | External User Groups                       |                    |
| Allow new users to create their own accounts Enable 💌  | Enat Task Queue                            |                    |
| Allow password reset from the serial console Disable 💌 | Name Troubleshooting None provided         |                    |
|                                                        | * JNDI provider URL None provided          |                    |
|                                                        | * JNDI base DN (users) None provided       |                    |
|                                                        | JNDI base DN (groups) None provided        |                    |
|                                                        | * Search filter (users) None provided      |                    |
|                                                        | JNDI security None provided authentication |                    |
|                                                        | Password [edit]                            |                    |
| User and group management                              |                                            | © 2010 IBM Corpora |

There are two ways to create a user account. Either an administrator can create the account, as you have seen in the prior slide, or users can create their own accounts. In order to allow the users to create their own account, you must activate this feature. To activate this feature, navigate to the "Settings" panel from the menu bar at the top of the WebSphere CloudBurst Web console. Then expand the "Security" section and select "Enable" next to "Allow new users to create their own accounts".

This will add a "Register" button to the initial log in screen. Any user is then able to create an account and will be assigned the default deploy patterns permission. If the user requires additional permissions, an administrator will have to assign those permissions.

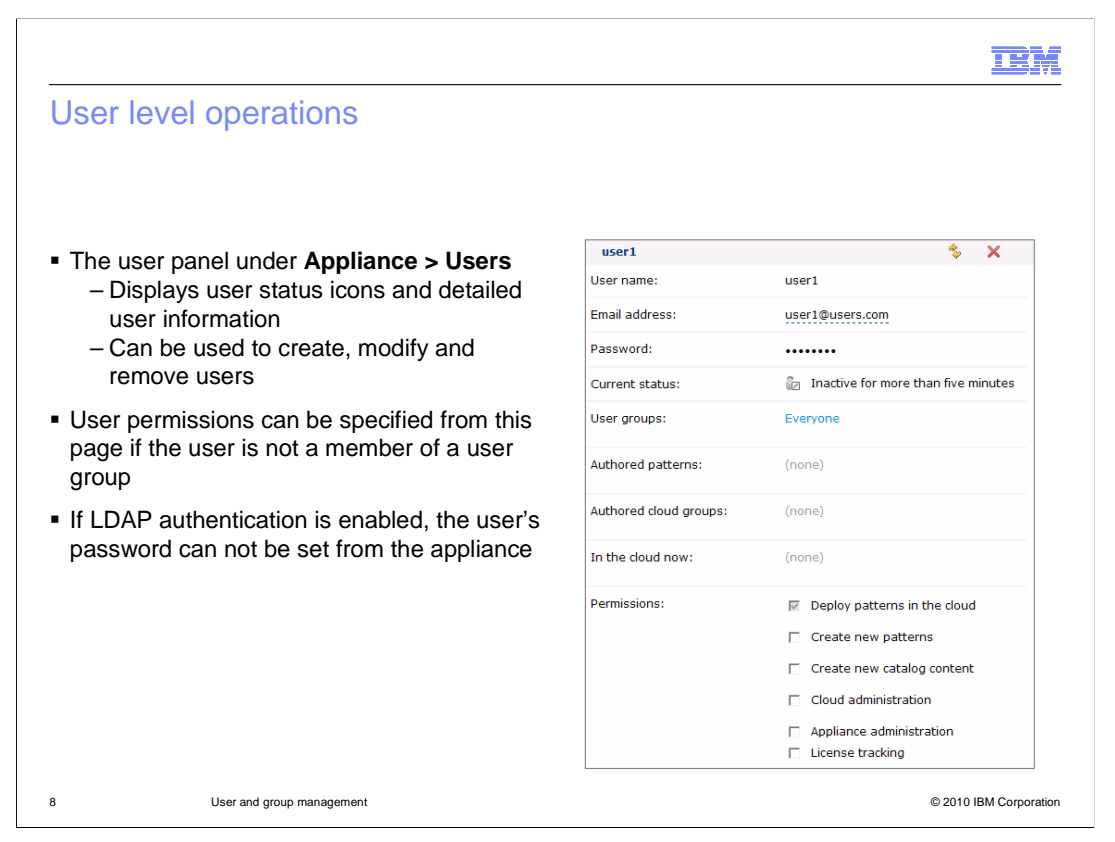

To manage users, navigate to the User panel by selecting "Appliance" then "Users" from the menu bar at the top of the WebSphere CloudBurst Web console. If you then click a username, the user's attributes are displayed like the screen capture shown here.

From this panel, you can view the user activity to determine whether the user was active in the last five minutes, inactive for more than five minutes, or not currently logged in. You can also create, modify, and remove users as needed.

If a user is not a member of a user group, you can modify the permissions for this user to control the level of access that is assigned. If LDAP is enabled, the password field is not displayed during user creation and you will not be able to set or modify the user's password from the "User" panel.

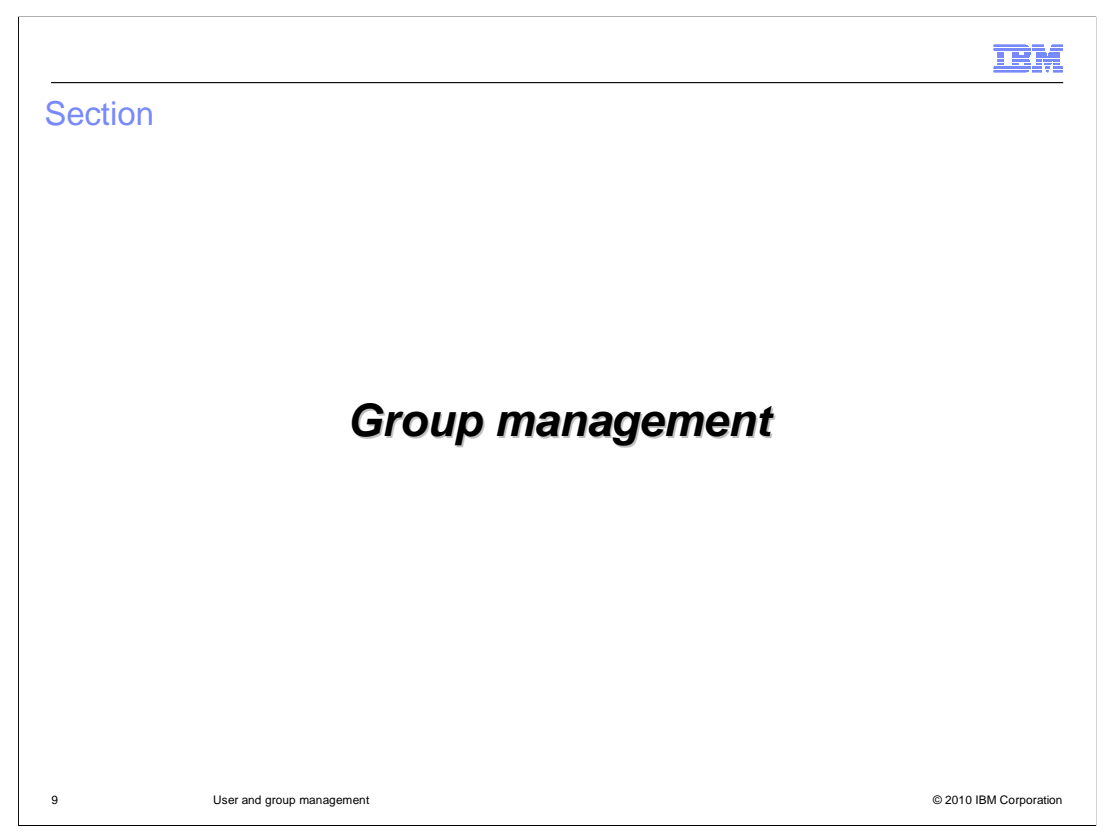

This section will cover setting up and managing WebSphere CloudBurst user groups.

|                |                                     |             |                 |             |                  | Π                    | 3M |
|----------------|-------------------------------------|-------------|-----------------|-------------|------------------|----------------------|----|
| Create group   | DS                                  |             |                 |             |                  |                      |    |
|                |                                     |             |                 |             |                  |                      |    |
|                |                                     |             |                 |             |                  |                      |    |
| Groups allow y | ou to group u                       | sers acco   | ording to so    | me criteria | a that you de    | efine                |    |
|                |                                     |             |                 |             |                  |                      |    |
| WebSpher       | e CloudBurst                        |             |                 | W           | elcome, Administ | rator   Help   About |    |
| Welcome        | Virtual Systems                     | Patterns    | Catalog 💌       | Cloud 💌     | Appliance        | Profile Logout       |    |
| User Groups    |                                     |             | 4               |             |                  |                      |    |
| Search         |                                     |             | - 1 I           |             |                  |                      |    |
| Everyone       | Describe the group you want to add. |             |                 |             |                  |                      |    |
|                |                                     |             |                 |             |                  |                      |    |
|                | * G                                 | roup name:  | A unique group  | name        |                  |                      |    |
|                | * D                                 | escription: | A detailed desc | ription     |                  | e list for de        |    |
|                |                                     |             |                 |             |                  | ns                   |    |
|                |                                     |             |                 | ОК          | Cancel           | 110                  |    |
|                |                                     |             |                 | -           | 1                |                      |    |
|                |                                     |             |                 |             |                  |                      |    |
|                |                                     |             |                 |             |                  |                      |    |
|                |                                     |             |                 |             |                  |                      |    |

Groups allow you to group users by some criteria that you define. For example, you can group administrators together or group users by department. A group can be created by an administrator by navigating to the "User groups" panel from the Appliance menu at the top of the WebSphere CloudBurst Web console. Then click the add icon to begin adding a new group.

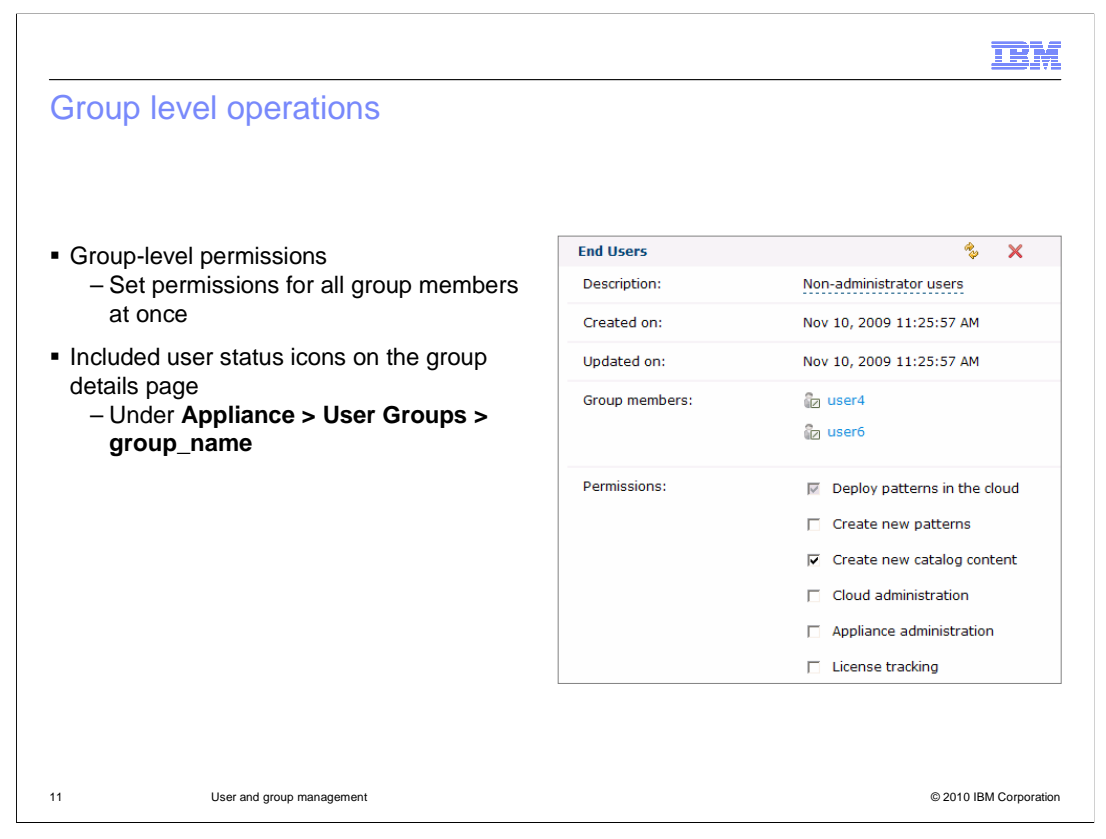

After creating or modifying a user account, you can add the user to a user group by navigating to "Appliance" then "User Groups" from the Web console. To use a user group, you must manually add users to the group in the "group members" section. User status icons for group members are also available on the group page. When you set permissions for a group from the "Permissions" section of this panel, you will grant permissions for all members of the group at the same time. Once a user is a member of a group, you will no longer be able to set permissions from the "Users" panel. Also, if any permissions were set before adding a user to a group, they will be reset to the group permissions set.

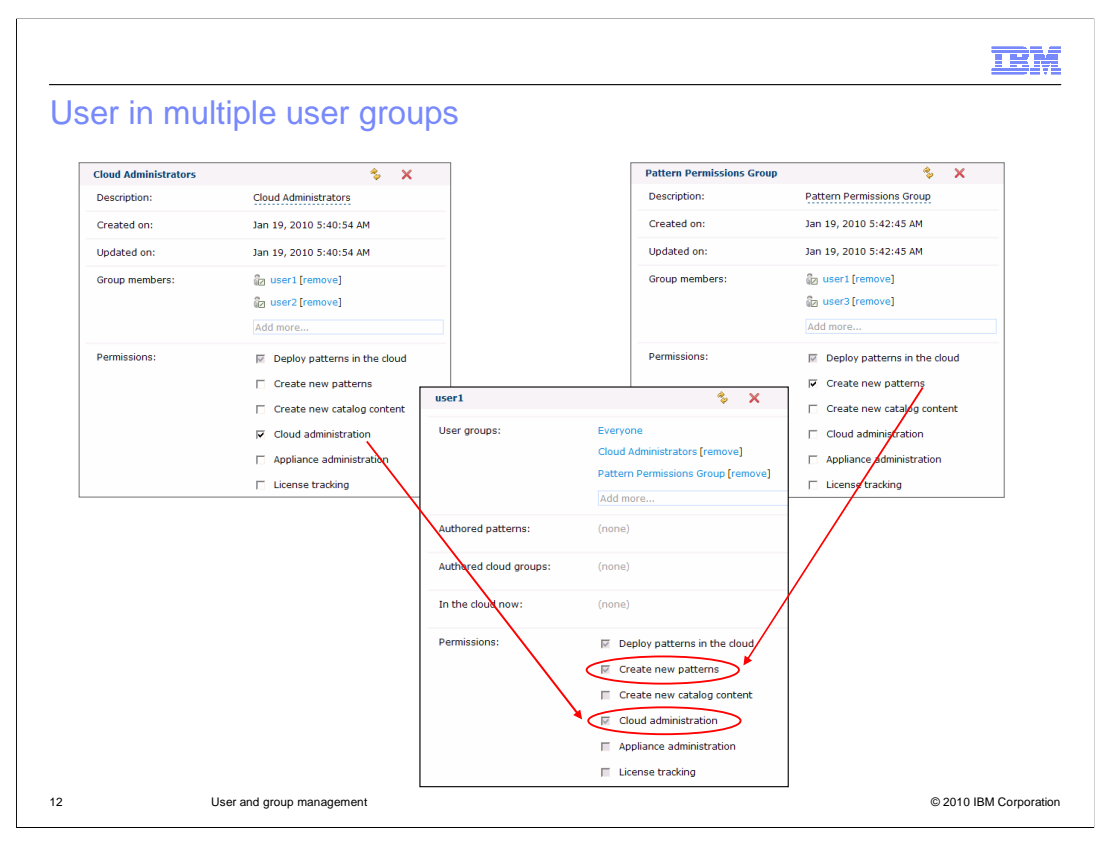

When a user is included in multiple groups, his or her permissions set will reflect the combined permissions for all assigned groups. For example, if user1 is assigned to a group that set cloud administration permissions and to another group that set the "create new patterns" permission, then user1 will be a cloud administrator and will be able to create new patterns.

![](_page_12_Picture_0.jpeg)

This section is the summary.

|                                                                                                    | IBM               |
|----------------------------------------------------------------------------------------------------|-------------------|
| Summary                                                                                                    |                   |
|                                                                                                    |                   |
| <ul> <li>Users and user groups are provided so you can easily manage the level of access fo<br/>individual to the IBM WebSphere CloudBurst Appliance</li> </ul> | r each            |
|                                                                                                    |                   |
|                                                                                                    |                   |
|                                                                                                    |                   |
|                                                                                                    |                   |
|                                                                                                    |                   |
|                                                                                                    |                   |
|                                                                                                    |                   |
| 14 User and group management © 201                                                                                                    | 0 IBM Corporation |

The users and user groups features allow you to manage which individuals have access to the WebSphere CloudBurst Appliance and to control their permissions set as a security mechanism.

![](_page_14_Picture_0.jpeg)

You can help improve the quality of IBM Education Assistant content by providing feedback.

## Trademarks, copyrights, and disclaimers

IBM, the IBM logo, ibm.com, and the following terms are trademarks or registered trademarks of International Business Machines Corporation in the United States, other countries, or both:

CloudBurst WebSphere

If these and other IBM trademarked terms are marked on their first occurrence in this information with a trademark symbol (® or ™), these symbols indicate U.S. registered or common law trademarks owned by IBM at the time this information was published. Such trademarks may also be registered or common law trademarks in other countries. A current list of other IBM trademarks is available on the Web at "Copyright and trademark information" at <a href="https://www.ibm.com/egal/copyrige.shtml">https://www.ibm.com/egal/copyrige.shtml</a>

Other company, product, or service names may be trademarks or service marks of others.

Product data has been reviewed for accuracy as of the date of initial publication. Product data is subject to change without notice. This document could include technical inaccuracies or typographical errors. IBM may make improvements or changes in the products or programs described herein at any time without notice. Any statements regarding IBM's future direction and intent are subject to change or withdrawal without notice, and represent goals and objectives only. References in this document to IBM products, programs, or services does not imply that IBM intends to make such products, programs or services available in all countries in which IBM operates or does business. Any reference to an IBM Program Product in this document is not intended to state or imply that only that program product may be used. Any functionally equivalent program, that does not infringe IBM's intellectual property rights, may be used instead.

THE INFORMATION PROVIDED IN THIS DOCUMENT IS DISTRIBUTED "AS IS" WITHOUT ANY WARRANTY, EITHER EXPRESS OR IMPLIED. IBM EXPRESSLY DISCLAIMS ANY WARRANTIES OF MERCHANTABILITY, FITNESS FOR A PARTICULAR PURPOSE OR NONINFRINGEMENT. IBM shall have no responsibility to update this information. IBM products are warranted, if at all, according to the terms and conditions of the agreements (for example, IBM Customer Agreement, Statement of Limited Warranty, International Program License Agreement, etc.) under which they are provided. Information concerning non-IBM products was obtained from the suppliers of those products, their published announcements or other publicity available sources. IBM has not tested those products in connection with this publication and cannot confirm the accuracy of performance, compatibility or any other claims related to non-IBM products.

IBM makes no representations or warranties, express or implied, regarding non-IBM products and services.

The provision of the information contained herein is not intended to, and does not, grant any right or license under any IBM patents or copyrights. Inquiries regarding patent or copyright licenses should be made, in writing, to:

IBM Director of Licensing IBM Corporation North Castle Drive Armonk, NY 10504-1785 U.S.A.

Performance is based on measurements and projections using standard IBM benchmarks in a controlled environment. All customer examples described are presented as illustrations of how those customers have used IBM products and the results they may have achieved. The actual throughput or performance that any user will experience will vary depending upon considerations such as the amount of multiprogramming in the user's job stream, the I/O configuration, the storage configuration, the and the workload processed. Therefore, no assurance can be given that an individual user will achieve throughput or performance improvements equivalent to the ratios stated here.

© Copyright International Business Machines Corporation 2010. All rights reserved.

Note to U.S. Government Users - Documentation related to restricted rights-Use, duplication or disclosure is subject to restrictions set forth in GSA ADP Schedule Contract and IBM Corp.

16

© 2010 IBM Corporation

IRM